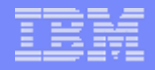

#### ITMSUPER and TAUDIT OVERVIEW

Kathy Takemura

August 17<sup>th</sup>, 2012

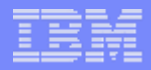

#### Agenda

- **1.** Overview
- 2. Download
- 3. Install
- 4. Execution

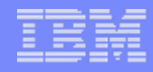

#### **Overview - ITMSUPER**

- A tool which can be used to get a bird's eye view of your system.
- Answers a lot of questions asked by the IBM Support team should you encounter a problem.
- Questions, like what platform is your hub TEMS running on, the operating system and it's version.
- We can see your environment size, all agents and all TEMS are shown.
- Along with ITMSUPER, which is interactive, we provide a batch tool, TAUDIT.

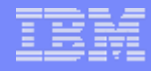

#### **Overview - ITMSUPER**

- Downloaded from Integrated Service Management Library
- Getting started with ITMSUPER DCF: <u>http://www-01.ibm.com/support/docview.wss?uid=swg214442</u>
   <u>66</u>
- Runs on Windows only
- ITM does not need to be installed
- Hub TEMS can be on any platform

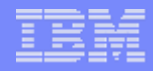

#### **Download ZIP file**

<u>https://www-</u> <u>304.ibm.com/software/brandcatalog/ismlibrary/det</u> <u>ails?catalog.label=1TW10TM6L</u>

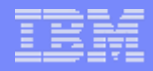

#### Install

- Create directory
- Unzip ITMSUPER.ZIP into newly created directory
- Edit iuser.js to include your environment information:

7/25/2012

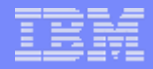

#### **Execution**, modify iuser.js

var iuserid = "userid";

var ipass = "password";

var ihubserver = "ip address of the hubserver or hostname";

var isoapport = "soap port number default is 1920";

var itepdbsource = "teps database source";

var itepdbuserid = "teps database userid";

var itepdbpass = "teps database password";

var itepschema = "teps schema";

var iwaredbsource = "warehouse source";

var iwaredbuserid = "warehouse userid";

var iwaredbpass = warehouse password";

var iwareschema = "warehouse schema";

var ipath = ""; // specify the path of the saved files for example "c:/itmdata/"

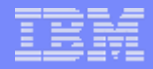

#### **Execution**

#### **From Internet Explorer:**

C:\IBM\itmsup\itmsup\itmsuper.htm

## You'll see your information from iuser.js, make any changes and click login

| ←                                                      | tmsuper.htm $\mathcal{P} \cdot \mathcal{O} 	imes $ 🧔 ITMSUPER Tool $	imes$                                                                                                    | <b>↑</b> ★ ♀ |
|--------------------------------------------------------|----------------------------------------------------------------------------------------------------|--------------|
| aunch BATCH TOOLS>> Taudit for Errors Topology Connect | ITM Super Tool: Version 06.01.50         rors * Taudit for Enterprise * Taudit for Situation Distributions * Taudit for History Missing * Taudit for Warehouse * TEMS Memory Tracking * z CPU Analysis * Agent Contacta         tivity       TEMS Servers       Exceptions Analysis       Distributions * Taudit for History Missing * Taudit for Warehouse * TEMS Memory Tracking * z CPU Analysis * Agent Contacta         tivity       TEMS Servers       Exceptions Analysis       Distributions * Situation/Test       Save Session       Policy/Test       Agents/Response       Outages       TEPS       Stressed/Resources       Warehouse       Tiviti Servers                                                                                                    | ability      |
| Systems 💽                                              | It is changes in TIM Super Tool Version 06.01.30 are: <ol> <li>Error Analysis is the first tab that is a one click errors analysis, also finds duplicates and uncontactable</li> <li>SDA Analysis is in the Errors and TEMS</li> <li>Distribution Analysis is quicker/extensive</li> </ol> The changes in TIM Super Tool Version 06.01.44 are: <ol> <li>The changes in TIM Super Tool Version 06.01.44 are:</li> <li>The changes in TIM Super Tool Version 06.01.44 are:</li> <li>Userid: ttake UOGIN:</li> <li>Userid: ttake UOGIN:</li> <li>Userid: ttake UOGIN:</li> <li>Userid: ttake UOGIN:</li> <li>Userid: ttake UOGIN:</li> <li>The changes in TIM Super Tool Version 06.01.32 are:</li> <li>Super HUB Support</li> <li>Tube thanges in TIM Super Tool Version 06.01.32 are:</li> <li>Error Analysis is the first tab that is a one click errors analysis</li> <li>The changes in TIM Super Tool Version 06.01.32 are:</li> <li>Error Analysis is the first tab that is a one click errors analysis</li> <li>The changes in TIM Super Tool Version 06.01.32 are:</li> <li>Error Analysis is the first tab that is a one click errors analysis</li> <li>The changes in TIM Super Tool Version 06.01.32 are:</li> <li>Error Analysis is the first tab that is a one click errors analysis</li> <li>The changes in TIM Super Tool Version 06.01.32 are:</li> <li>Error Analysis is the first tab that is a one click errors analysis</li> <li>There are new buttons to launch tools in background, these buttons use the credentials in luser.js/itmsuper</li> </ol> |              |
| Tools Index                                            |                                                                                                    |              |
| •                                                      | II                                                                                                    | •            |

# Click on the tabs with the information requested

|                                      | msuper.htm $ ho \cdot  m C 	imes $ [ITMSUPER Tool $	imes$ ]                                                                                                    | <b>↑</b> ★ ‡ |  |  |  |  |
|--------------------------------------|----------------------------------------------------------------------------------------------------|--------------|--|--|--|--|
| + - <u>x</u>                         | ITM Super Tool : Version 06.01.50                                                                                                    | *            |  |  |  |  |
| Launch BATCH TOOLS>>  Taudit for Err | ors 🕨 Taudit for Enterprise 🕨 Taudit for Situation Distributions 🕨 Taudit for History Missing 🕨 Taudit for Warehouse 🎐 TEMS Memory Tracking 🕨 z CPU Analysis 🕨 Agent Contactabilit                                                                                                    | y            |  |  |  |  |
| Errors Topology Connect              | ivity TEMS Servers Exceptions Analysis Distributions Situation/Test Save Session Policy/Test Agents/Response Outages TEPS Stressed/Resources Warehouse Tivoli Servers                                                                                                    |              |  |  |  |  |
| Systems 💽                            | The changes in ITM Super Tool Version 06.01.50 are:                                                                                                    | *            |  |  |  |  |
| <ul> <li></li></ul>                  | <ol> <li>Error Analysis is the first tab that is a one click errors analysis, also finds duplicates and uncontactable</li> <li>SDA Analysis is in the Errors and TEMS</li> <li>Distribution Analysis is quicker/extensive</li> </ol>                                                      |              |  |  |  |  |
| ■                                    | The changes in ITM Super Tool Version 06.01.44 are:                                                                                                    |              |  |  |  |  |
| <ul> <li></li></ul>                  | <ul> <li></li></ul>                                                                                                    |              |  |  |  |  |
| ▶┛ 1 CF Systems                      | The changes in ITM Super Tool Version 06.01.42 are:                                                                                                    |              |  |  |  |  |
| ► -mu-sys::config                    | <ol> <li>Output File path specification in iuser.js</li> <li>Event Console Support</li> <li>https Support when 3661 port is used and the ITMSUPER is served by the soapserver. Ask for help , if needed.</li> </ol>                                                                       |              |  |  |  |  |
|                                      | The changes in ITM Super Tool Version 06.01.41 are:                                                                                                    |              |  |  |  |  |
|                                      | <ol> <li>Super HUB Support</li> <li>TAUDIT 06.01.41 (batch) included with this tool</li> </ol>                                                                                                    |              |  |  |  |  |
|                                      | The changes in ITM Super Tool Version 06.01.32 are:                                                                                                    |              |  |  |  |  |
|                                      | <ol> <li>Error Analysis is the first tab that is a one click errors analysis</li> <li>There are new buttons to launch tools in background, these buttons use the credentials in iuser.js/itmsuper</li> <li>Quick Distributions Analysis Tool dsc.js is included with this tool</li> </ol> | •            |  |  |  |  |
| Tools Index                          |                                                                                                    |              |  |  |  |  |

III

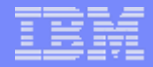

#### **Errors Tab**

## Will show you error if there are any on your system.

#### Errors Tab will show

| 🧲 🕘 🙋 C:\IBM\itmsup\itmsup\it               | tmsuper.htm $\mathcal{P} \cdot \mathcal{O} \times$ 🥭 ITMSUPER Tool $\times$                                                                                                    | în ★ ⊅           |
|---------------------------------------------|----------------------------------------------------------------------------------------------------|------------------|
|                                             | ITM Super Tool : Version 06.01.50                                                                                                    |                  |
| Launch BATCH TOOLS>>   Taudit for Err       | rors 🕨 Taudit for Enterprise 🎙 Taudit for Situation Distributions 🎙 Taudit for History Missing 🎙 Taudit for Warehouse 🕨 TEMS Memory Tracking 🕨 z CPU Analysis 🎙 Agent Contactability | <u> </u>         |
| <ul> <li>Errors Topology Connect</li> </ul> | tivity TEMS Servers Exceptions Analysis Distributions Situation/Test Save Session Policy/Test Agents/Response Outages TEPS Stressed/Resources Warehouse Tivoli Servers               |                  |
| Systems 💽                                   | These TEMSes are Offline                                                                                                    | <b>^</b>         |
|                                             | TEMS Name Version                                                                                                    |                  |
|                                             | FP02:CMS 06.22.01                                                                                                    | E                |
| 🛨 📲 3 TEMS Systems                          | HTEMS 06.23.00                                                                                                    |                  |
| 32 MQM Systems                              | REMOTE_IBM-6B9AD84A04C06.23.00                                                                                                    |                  |
|                                             | \$P22:CMS 06.23.00                                                                                                    |                  |
|                                             | STSGUMS 00.23.01                                                                                                    |                  |
|                                             |                                                                                                    |                  |
| I Sar Systems I sar Systems                 | Situation Error Statistics HUB at S8CMS1:CMS                                                                                                    |                  |
|                                             | REMOTE_KATHY-THINK, 06.23.02 0.66 Seconds SP12:CMS, 06.23.02 0.155 Seconds S8CMS1:CMS, 06.23.02 0.087 Seconds                                                                        |                  |
| ► ►                                         | Error Situations: 0 Error Situations: 3 Error Situations: 0                                                                                                    | -                |
| ▶┛ 1 CQ Systems                             | 5 Missing or Orphanod Distributions                                                                                                    |                  |
|                                             | S missing of orpitalied Distributions                                                                                                    |                  |
| ■ 2 OB Systems                              | Correct the Missing/Orphaned Distributions                                                                                                    |                  |
|                                             | LPAR400J:SYS:MVSSYStestISO                                                                                                    |                  |
| ►                                           | *MVS_SYSTEM testISO                                                                                                    |                  |
|                                             | *HUB DB2_Plex_Heartbeat                                                                                                    |                  |
|                                             | *MVS_SYSTEM IBMtestrule                                                                                                    |                  |
|                                             | *MVS_SYSTEM TestReal                                                                                                    |                  |
|                                             |                                                                                                    |                  |
|                                             |                                                                                                    |                  |
|                                             | SDA Enablement/Application Versions Comparisons                                                                                                    | •                |
|                                             | Applications by Management Servers                                                                                                    | E                |
|                                             | Additional Applications . 🥏 Missing Applications . 🚃 Application Version Mismatch                                                                                                    |                  |
|                                             | tems=REMOTE_KATHY-THINK [ 06.23.02] tems=SP12:CMS [ 06.23.02]                                                                                                    |                  |
|                                             | Prod;Ver;ID;Sts Prod;Ver;ID;Sts                                                                                                    |                  |
|                                             | 21 Applications 1 Applications                                                                                                    |                  |
|                                             | A4;06230200;TMS;0; HD;06230200;TMS;Y;IC;0;agentnode=KATHY-THINK:Warehouse;thrunode=S8CMS1:CM                                                                                         | IS;; M           |
|                                             | CP;05100000;TMS;0; HD;06230200;TPS;IC;0;agentnode=KATHY-THINK:Warehouse;thrunode=S8CMS1:CMS;                                                                                         | ; M <del>-</del> |
| Tools Index                                 |                                                                                                    | •                |
| •                                           | III                                                                                                    | •                |

#### Similar information can be obtained by clicking "Taudit for Errors"

| 2 0 0 0 0 0 0 0 0 0 0 0 0 0 0 0 0 0 0 0 | A CONTRACT DESCRIPTION OF A CONTRACT OF A CONTRACT OF A CONT |        | X    |
|-----------------------------------------|----------------------------------------------------------------------------------------------------|--------|------|
| (←)                                     | nsup/itmsuper.htm# 🔎 - Ċ 🗙 🎯 ITMSUPER Tool 🛛 🛛                                                                                                    |        | ★ \$ |
| X 🕌 AVG 🔻                               | 🔍 Search 🛛 🗑 Safe 🗻 🔻 🥙 Weather 👔 Facebook 🙆 Speedtest 🗧 🕎 🔕                                                                                                    |        |      |
| +-x                                     | ITM Super Tool : Version 06.01.50                                                                                                    |        | *    |
| Launch BATCH TOOLS>> Taudit for Err     | rors  Taudit for Enterprise Taudit for Situation Distributions Taudit for History Missing Taudit for Warehouse TEMS Memory Tracking z CPU Analysis Agent Contactal                                                                                                    | oility |      |
| Errors Topology Connect                 | tivity TEMS Servers Exceptions Analysis Distributions Situation/Test Save Session Policy/Test Agents/Response Outages TEPS Stressed/Resources Warehouse Tivoli Servers                                                                                                    |        |      |
| Systems 💽                               | Your request to Launch TAUDIT for errors has been submitted in the Background                                                                                                    |        |      |
|                                         | Thursday, August 16, 2012 6:38:35 AM                                                                                                    |        |      |
| • 10 MQM Systems                        | This will generate a report, when complete in the directory: C:/IBM/itmsup/itmsup/                                                                                                    |        |      |
|                                         | This will generate a report, when complete in the directory. C. (10) (Ithisup)                                                                                                    |        |      |
|                                         | This process can be tracked in task manager as wscript                                                                                                    |        |      |
| ►                                       |                                                                                                    |        |      |
| ►                                       |                                                                                                    |        |      |
| ▪ 2 OB Systems                          |                                                                                                    |        |      |
|                                         |                                                                                                    |        |      |
| STS.:CONFIG                             |                                                                                                    |        |      |
|                                         |                                                                                                    |        |      |
|                                         |                                                                                                    |        |      |
|                                         |                                                                                                    |        |      |
|                                         |                                                                                                    |        |      |
|                                         |                                                                                                    |        |      |
|                                         |                                                                                                    |        |      |
|                                         |                                                                                                    |        | _    |
|                                         |                                                                                                    |        |      |
|                                         |                                                                                                    |        |      |
|                                         |                                                                                                    |        |      |
|                                         |                                                                                                    |        |      |
|                                         |                                                                                                    |        |      |
| Taala Iadau                             |                                                                                                    |        |      |
| Tools Index                             |                                                                                                    |        | -    |
| •                                       | Π                                                                                                    |        | •    |

### Ouput will look like the following:

|                                         |                                                                                         |    | X |
|-----------------------------------------|-----------------------------------------------------------------------------------------|----|---|
| $\leftarrow \ \Rightarrow \ \textbf{C}$ | file:///C:/IBM/itmsup/S8CMS1CMSERRORS11208160641.htm                                    | \$ | ٩ |
| IBM Support                             | t Portal 📋 Suggested Sites 📋 Web Slice Gallery 🧰 Imported From IE 🧰 Imported From Firef |    |   |
|                                         |                                                                                         |    |   |

#### Tivoli Enterprise Platform: Daily Errors Report Version 06.01.50

#### Thursday, August 16, 2012 6:42:32 AM

#### Catalog Comparisons

| REMOTE_KATHY-THINK | 1.571 Seconds V5   | SP12:CMS    | 0.345 Seconds V5  | S8CMS1:CMS | 0.287 Seconds V5 |
|--------------------|--------------------|-------------|-------------------|------------|------------------|
| No of Apps         | = 62               | No of Apps  | = 17              | No of Apps | = 31             |
| ABA [351]          | 10/07/05 15:54:26  | DM300[26]   | Missing           |            |                  |
| ABH [347]          | 10/07/05 15:54:26  | K00[18]     | Missing           |            |                  |
| AMA [56]           | 10/07/05 15:54:26  | K01[18]     | Missing           |            |                  |
| AMB [83]           | 10/07/05 15:54:26  | KFA [8]     | 02/19/12 20:17:00 |            |                  |
| AMD [14]           | 10/07/05 15:54:26  | KFW [18]    | 02/19/12 20:17:00 |            |                  |
| AMN [32]           | 10/07/05 15:54:26  | KGW[271]    | Missing           |            |                  |
| AMS [30]           | 10/07/05 15:54:26  | KHD[97]     | Missing           |            |                  |
| AMW [205]          | 10/07/05 15:54:26  | KLZ[905]    | Missing           |            |                  |
| AMX [114]          | 10/07/05 15:54:26  | KNT[1780]   | Missing           |            |                  |
| BIW [31]           | 10/07/05 15:54:26  | KPA[288]    | Missing           |            |                  |
| BIX [50]           | 10/07/05 15:54:26  | KQM [1]     | 02/19/12 20:17:00 |            |                  |
| CTD [405]          | 10/07/05 15:54:26  | KR2[431]    | Missing           |            |                  |
| CTO [524]          | 10/07/05 15:54:26  | KR3[247]    | Missing           |            |                  |
| CTQ [461]          | 10/07/05 15:54:26  | KSY[83]     | Missing           |            |                  |
| CTR [138]          | 10/07/05 15:54:26  | KUL[38]     | Missing           |            |                  |
| CTW [167]          | 10/07/05 15:54:26  | O4SRV [944] | 02/19/12 20:17:00 |            |                  |
| CTY [176]          | 10/07/05 15:54:26  | OMUNX[933]  | Missing           |            |                  |
| GMS [124]          | 10/07/05 15:54:26  | SYSTEM [85] | 02/19/12 20:17:00 |            |                  |
| GWA [35]           | 10/07/05 15:54:26  |             |                   |            |                  |
| GWI [70]           | 10/07/05 15:54:26  |             |                   |            |                  |
| GWL [145]          | 10/07/05 15:54:26  |             |                   |            |                  |
| GWP [51]           | 10/07/05 15:54:26  |             |                   |            |                  |
| IQS [130]          | 10/07/05 15:54:26  |             |                   |            |                  |
| IQY [227]          | 10/07/05 15:54:26  |             |                   |            |                  |
| IQZ [152]          | 10/07/05 15:54:26  |             |                   |            |                  |
| IUD [114]          | 10/07/05 15:54:26  |             |                   |            |                  |
| TUT FOCOL          | to logion an exist |             |                   |            |                  |

### Topology Tab

| CORE file:///C:/IBM/itmsup/itm       | isup/itmsuper.htm#                                      |                                                                                          | <b>↑</b> ★ ‡                        |
|--------------------------------------|---------------------------------------------------------|------------------------------------------------------------------------------------------|-------------------------------------|
| X 🛔 AVG 🔻                            | 🔍 🔍 Search 🛛 🦁 Safe 🕅 🔻 🧟 Weather 🚹 Facebook            | ik 🕜 Speedtest 🛛 🗐 🛛 🔍                                                                   |                                     |
| + - x                                |                                                         | ITM Super Tool : Version 06.01.50                                                        | A                                   |
| Launch BATCH TOOLS>>  Taudit for Err | ors 🕨 Taudit for Enterprise 🕨 Taudit for Situation Dist | ributions 🕨 Taudit for History Missing 🕨 Taudit for Warehouse 🕨 TEMS Memory Tracking 🕨 z | CPU Analysis 🕨 Agent Contactability |
| Errors Fopology Connect              | ivity TEMS Servers Exceptions Analysis Distributions    | Situation/Test Save Session Policy/Test Agents/Response Outages TEPS Stressed/Resource   | s Warehouse Tivoli Servers          |
| Systems 💽                            | Enterprise Topology VERSION 06.01.41(137 S              | Systems.) Thursday, August 16, 2012 Response Time = 0.185 Seconds                        | <b>^</b>                            |
|                                      |                                                         |                                                                                          | =                                   |
| 💽 🕮 10 MQM Systems                   | Uptime of Agents Licence Compliance                     |                                                                                          |                                     |
| 🛨 🕮 4 ZOS-M5 Systems                 |                                                         |                                                                                          |                                     |
|                                      |                                                         |                                                                                          |                                     |
|                                      |                                                         |                                                                                          |                                     |
| 1 CO Systems                         |                                                         | FP02:CMS . EM_V06.22.01 Z019::CONFIG . CF_V07.                                           | 0.02                                |
| ► I CQ Systems ►                     |                                                         | (@08/16/12 09:11:57 (@08/16/12 09:11:57;;                                                |                                     |
| 2 OB Systems                         |                                                         | :9.48.188.194:7/OS~01.10.00 <b>Z019:MQIRA</b> . MQ_V07.0                                 | 0.02                                |
| ▶                                    |                                                         | @08/16/12 09:11:57;9.4                                                                   | 8.188.194;z/OS~01.10.00             |
| ▶                                    |                                                         |                                                                                          |                                     |
|                                      |                                                         | HTEMS . EM_V06.23.00 SP22::RCACFG . MC_V07                                               | .01.00                              |
|                                      |                                                         | @08/16/12 09:11:57                                                                       | 2.46.22;z/OS~01.12.00               |
|                                      |                                                         | 2 Managed Systems<br>;9.42.46.25;                                                        |                                     |
|                                      |                                                         | REMOTE_IBM-6B9AD84A04C . IBM-6B9AD84A04C::CON                                            | FIG . CF_V07.01.00                  |
|                                      |                                                         | EM_V06.23.00 @08/16/12 09:11:57;;                                                        |                                     |
|                                      | •                                                       |                                                                                          | 4                                   |
|                                      | Bad Nodes                                               |                                                                                          |                                     |
|                                      | Version Node Thrunode Product Status Heart              | beat Timestamp Affinities                                                                | =                                   |
|                                      |                                                         |                                                                                          | -                                   |
| Tools Index                          |                                                         |                                                                                          |                                     |
|                                      | 3                                                       |                                                                                          | ▼                                   |
| •                                    |                                                         |                                                                                          | - F                                 |

#### Clicking on the Uptime of Agents Button

| C:\IBM\itmsup\itmsup\itmsup\itmsup\itmsup           | msuper.htm                               | Q.                           | CX 🙆 ITMSUPER Tool             | ×                                   |                                               | ñ★₽      |
|-----------------------------------------------------|------------------------------------------|------------------------------|--------------------------------|-------------------------------------|-----------------------------------------------|----------|
| +-x                                                 |                                          | ITM Super T                  | ool : • Version 06.01.50       |                                     |                                               |          |
| Launch BATCH TOOLS>>  Taudit for Err                | ors 🕨 Taudit for Enterprise 🎙 Taudit for | Situation Distributions • Ta | udit for History Missing 🕨 Tau | dit for Warehouse 🕨 TEMS Memory Tra | acking 🕨 z CPU Analysis 🕨 Agent Contactabilit | v        |
| Errors Topology Connect                             | ivity TEMS Servers Exceptions Analysis   | Distributions Situation/Tes  | t Save Session Policy/Test Age | ents/Response Outages TEPS Stresse  | d/Resources Warehouse Tivoli Servers          |          |
| Systems 💽                                           | Enterprise Topology VERSION 06           | .01.41(135 Systems.) Tu      | iesday, August 14, 2012 Re     | esponse Time = 1.017 Seconds        |                                               | <b>A</b> |
| <ul> <li>→ 1 Warehouse Systems</li> <li>→</li></ul> | Uptime of Agents Licent                  | ce Compliance                |                                |                                     | _                                             | Ŧ        |
| • ··································                | •                                        |                              | m                              |                                     |                                               | •        |
| I = 2 No_contro Systems I = 4 S&P Systems           | Enterprise Agent Inventory               |                              |                                |                                     |                                               |          |
| ► ►                                                 | REMOTE KATHY-THINK                       |                              |                                |                                     |                                               |          |
|                                                     | Agent Name                               | Un Since                     | Local Time Now                 | Agent Uptime Minutes                |                                               |          |
|                                                     |                                          | oponice                      | Local fille flow               | Agent optime finitites              |                                               |          |
| →                                                   | SP12:CMS                                 | U. 0'                        | Land The Alam                  | A                                   |                                               |          |
| ► ►                                                 |                                          | 09/14/12 09:29:19            | LOCAL LIME NOW                 | Agent Uptime Minutes                |                                               |          |
|                                                     | LPAR400J.SP12.MVS515                     | 08/14/12 08:26:14            | 08/14/12 19:50:26              | 684                                 |                                               |          |
|                                                     | SP12···RCACEG                            | 08/14/12 08:10:52            | 08/14/12 19:50:20              | 690                                 |                                               |          |
|                                                     | SYSPLEX:SYSPLEX:PLEXVIEW                 | 08/14/12 08:27:12            | 08/14/12 19:50:26              | 683                                 |                                               |          |
|                                                     | S8CMS1·CMS                               | 00/11/12 0012/112            | 00,11,12 15100120              |                                     |                                               |          |
|                                                     | Agent Name                               | Un Sinco                     | Local Time New                 | Agent Untime Minutes                |                                               |          |
|                                                     |                                          | 09/14/10 16:10:01            |                                | Agent Optime Minutes                |                                               |          |
|                                                     |                                          | 00/14/12 10:13:31            | 08/14/12 10:30:28              | 217                                 |                                               |          |
|                                                     | KATHY-THINK:Warebouse                    | 08/14/12 11:32:49            | 08/14/12 10:50:28              | 37                                  |                                               |          |
|                                                     | I DAR4001-SYS-MVSSYS                     | 08/14/12 11:30:37            | 08/14/12 10:50:20              | 490                                 |                                               |          |
|                                                     | PAR4001:SYS:S8HUBLI KOBDRA               | 08/14/12 11:40:25            | 08/14/12 19:50:27              | 490                                 |                                               |          |
|                                                     | SYS::RCACEG                              | 08/14/12 11:37:28            | 08/14/12 19:50:27              | 492                                 |                                               |          |
|                                                     |                                          |                              |                                |                                     |                                               |          |
|                                                     |                                          |                              |                                |                                     |                                               |          |
|                                                     |                                          |                              |                                |                                     |                                               |          |
| Tools Index                                         |                                          |                              |                                |                                     |                                               |          |
|                                                     |                                          |                              |                                |                                     |                                               |          |

## The connectivity tab

| +- <u>x</u>                           | ITM Super Tool : Version 06.01.50                                                                                                    |          |
|---------------------------------------|----------------------------------------------------------------------------------------------------|----------|
| Launch BATCH TOOLS>>  Taudit for Erro | ors 🕨 Taudit for Enterprise 🎙 Taudit for Situation Distributions 🎙 Taudit for History Missing 🎙 Taudit for Warehouse 🎙 TEMS Memory Tracking 🎙 z CPU Analysis 🎙 Agent Contactability                                                                                                    |          |
| Errors Topology Connect               | vity TEMS Servers Exceptions Analysis Distributions Situation/Test Save Session Policy/Test Agents/Response Outages TEPS Stressed/Resources Warehouse Tivoli Servers                                                                                                    |          |
| Systems 🔹                             | Nodelist Compares on Wednesday, August 15, 2012 7:14:05 AM                                                                                                    | <u> </u> |
| <ul> <li></li></ul>                   | TEMS = REMOTE_KATHY-THINKTEMS = SP12:CMS TEMS = S8CMS1:CMS   Node Here Thrunode Node Here Thrunode   No generic Missing Entries Discovered   Recent Node Switches   Duplicate Agents report   0 Agents responded on REMOTE_KATHY-THINK.   13 Agents responded on S8CMS1:CMS.   Uncontactable Agents (Not responsive to time request)   0 Agents online on S8CMS1:CMS.   Uncontactable Agents (Not responsive to time request)   0 Agents online on S8CMS1:CMS.   Connectivity HUB/RTEMS Discrepancies, Analysis Time: 1.192 Seconds   These nodes do not have corresponding nodelist entries   Correct the Nodekit Correct   After this button action completes, the HUB recycle is needed to regenerate the missing nodelist entries.   Bifurnalia:KUX   Kathy-THINKASFSdp:UAGENT00   ZOS:ManagementConsole:PLEXview   FP02:CMS | m        |
|                                       | IBM-6B9AD84A04C::CONFIG                                                                                                    | Ŧ        |
|                                       | Agent Counts , Analysis Time:0.86 Seconds                                                                                                    | ^<br>+   |
|                                       | Connectivity Status at each TEMS - Analysis Time :0.836 Seconds                                                                                                    |          |
|                                       | REMOTE KATHY- SP12:CMS S8CMS1:CMS                                                                                                    | Ε        |
|                                       | THINK 0.087 Seconds 0.138 Seconds                                                                                                    |          |
|                                       | 0.595 Seconds 08/14/12 08:19:39 .N. SP12::CONFIG 08/15/12 08:58:39 .N. aixurania:KUX                                                                                                    |          |
| Tools Index                           | 08/15/12 08:58:39 .N. kathy-THINKASFSdp:UAGENT00                                                                                                    | <b>v</b> |
| •                                     |                                                                                                    | F        |

### The TEMS server analysis tab

| Launch BATCH TOOLS>>  Taudit for Erro        | ors 🕨 Taudit for Enterprise 🏲 Taudit for S      | ituation Distribut                                                                      | ions 🕨 Taudit for History | / Missing 🕨 Taudi | t for Warehouse 🕨 TEMS M | 1emory Tracking 🕨 z ( | CPU Analysis 🕨 Agent Contactabi | ity |  |
|----------------------------------------------|-------------------------------------------------|-----------------------------------------------------------------------------------------|---------------------------|-------------------|--------------------------|-----------------------|---------------------------------|-----|--|
| <ul> <li>Errors Topology Connecti</li> </ul> | ivity TEMS Servers Exceptions Analysis          | Distributions Situ                                                                      | ation/Test Save Session   | Policy/Test Ager  | nts/Response Outages TEF | PS Stressed/Resource  | s Warehouse Tivoli Servers      |     |  |
|                                              |                                                 |                                                                                         |                           |                   |                          |                       |                                 |     |  |
| Systems 🔽                                    | SDA Enablement/Application Vers                 | ions Compariso                                                                          | ns                        |                   |                          |                       |                                 |     |  |
|                                              | Applications by Management Servers              | ing Applications                                                                        | Δnnlication Version       | Mismatch          |                          |                       |                                 |     |  |
|                                              | tems=REMOTE KATHY-THINK [ 0                     | ms=REMOTE_KATHY-THINK [ 06.23.02] tems=SP12:CMS [ 06.23.02] tems=S8CMS1:CMS [ 06.23.02] |                           |                   |                          |                       |                                 |     |  |
| •                                            | Prod·Ver·ID·Sts Prod·Ver·ID·Sts Prod·Ver·ID·Sts |                                                                                         |                           |                   |                          |                       |                                 |     |  |
| ▲ 4 ZOS-M5 Systems                           | 0 Applications                                  | 0 Appli                                                                                 | cations                   | 0 Applications    |                          |                       |                                 |     |  |
|                                              | Catalog Comparisons                             |                                                                                         |                           |                   |                          |                       |                                 |     |  |
| • 2 MQ_CONFIG Systems                        |                                                 |                                                                                         |                           |                   |                          |                       |                                 |     |  |
|                                              |                                                 |                                                                                         |                           |                   |                          |                       |                                 |     |  |
|                                              | TEMS Statistics HUB at S8CMS1-C                 | NS                                                                                      |                           |                   |                          |                       |                                 |     |  |
| ► ►                                          | 708 High CBU Usage Statistics (0)               | 74 Seconds)                                                                             |                           |                   |                          |                       |                                 |     |  |
| • 1 CQ Systems                               |                                                 |                                                                                         |                           |                   |                          |                       |                                 |     |  |
| KATHY-THINK: TEPS                            | zOS TEMS Usage Statistics (0.074                | Seconds)                                                                                |                           |                   |                          |                       |                                 |     |  |
|                                              | zOS AGENT Usage Statistics (0.07)               | 6 Seconds)                                                                              |                           |                   |                          |                       |                                 |     |  |
| I CF Systems I CF Systems I SYS::CONFIG      | zOS M2 Collector Usage Statistics               | (0.079 Seconds                                                                          | 5)                        |                   |                          |                       |                                 | E   |  |
|                                              | zOS CNDL Usage Statistics (0.077                | Seconds)                                                                                |                           |                   |                          |                       |                                 |     |  |
|                                              | REMOTE_KATHY-THINK, 06.23.02                    | 0.073 Seconds                                                                           | SP12:CMS, 06.23.02        | 0.074 Seconds     | S8CMS1:CMS, 06.23.02     | 2 0.074 Seconds       |                                 |     |  |
|                                              | Total Uptime:                                   | undefined Hours                                                                         | Total Uptime:             | undefined Hours   | Total Uptime:            | undefined Hours       |                                 |     |  |
|                                              | Call Count:                                     | 0                                                                                       | Call Count:               | 0                 | Call Count:              | 0                     |                                 | -   |  |
|                                              | Call Rate:                                      | NaN /Soc                                                                                | Call Rate:                | NaN /Soc          | Call Rate:               | NaN /Soc              |                                 |     |  |
|                                              | Situation Statistics HUB at S8CMS               | 1:CMS                                                                                   |                           |                   |                          |                       |                                 |     |  |
|                                              | REMOTE_KATHY-THINK, 06.23.02                    | 0.072 Seconds                                                                           | SP12:CMS, 06.23.02        | 0.074 Seconds     | S8CMS1:CMS, 06.23.02     | 2 0.072 Seconds       |                                 |     |  |
|                                              | Raised Situations:                              | 0                                                                                       | Raised Situations:        | 0                 | Raised Situations:       | 0                     |                                 |     |  |
|                                              | Error Situations:                               | 0                                                                                       | Error Situations:         | 0                 | Error Situations:        | 0                     |                                 |     |  |
|                                              | Situation Changes by TEMS (latest               | to earliest ord                                                                         | er)                       |                   |                          |                       |                                 |     |  |
|                                              | Up for:undefined REMOTE_KATHY                   | -THINK Up for:                                                                          | undefined SP12:CMS        | Up for:undefin    | ed S8CMS1:CMS            |                       |                                 |     |  |
|                                              | Date changed Situation                          | Date cl                                                                                 | nanged Situation          | Date changed      | Situation                |                       |                                 |     |  |
| Tools Index                                  |                                                 |                                                                                         |                           |                   |                          |                       |                                 |     |  |
| •                                            |                                                 |                                                                                         | ш                         |                   |                          |                       |                                 | •   |  |

#### **Exception Analysis tab**

| Launch BATCH TOOLS>>  Taudit for Err | ors 🕨 Taudit for En                                                                                                    | terprise 🕨 Taudit for                                                                               | Situation Distribut | tions 🕨 Taudit for His                                                                                             | story Missing 🕨 Ta                            | audit for Wareho | ouse 🕨 TEMS I | Memory Tracking 🕨 z C | PU Analysis 🕨 A | gent Contactability |   |
|--------------------------------------|----------------------------------------------------------------------------------------------------|----------------------------------------------------------------------------------------------------|---------------------|----------------------------------------------------------------------------------------------------|-----------------------------------------------|------------------|---------------|-----------------------|-----------------|---------------------|---|
| Errors Topology Connect              | ivity TEMS Servers                                                                                                    | Exceptions Analysis                                                                                 | Distributions Situ  | ation/Test Save Ses                                                                                                | sion Policy/Test /                            | Agents/Respons   | e Outages TE  | PS Stressed/Resources | Warehouse Tiv   | oli Servers         |   |
| Systems                              | Enterprise Situa<br>Total No. of distribu<br>Total No. of Autost<br>Never Fired Situ                                                                                                    | itions Statistics<br>itions = 704<br>arted Situations = 70<br>iations                               |                     |                                                                                                    |                                               |                  |               |                       | <u> </u>        |                     | • |
|                                      | KHD_Error_Fatal<br>KM5_Weak_Plex_I<br>NT_AMS_Alert_Cr<br>NT_Invalid_Logon<br>NT_Paging_File_C<br>NT_Paging_File_W<br>NT_Physical_Disk<br>NT_Process_CPU_<br>Situations_TEMS                                                                                                    | DASD_Filter_Warn<br>itical<br>_Attempt<br>ritical<br>Varning<br>_Busy_Warning<br>_ritical           |                     |                                                                                                    |                                               |                  |               |                       |                 |                     |   |
|                                      | REMOTE_KATH                                                                                                    | Y-THINK SP12:CM                                                                                     | S8CMS1:CMS          |                                                                                                    |                                               |                  |               |                       |                 |                     |   |
|                                      | Enterprise Situa                                                                                                    | tion Status                                                                                         |                     |                                                                                                    |                                               |                  |               |                       |                 |                     |   |
|                                      | OB         OB         OB< | Situation<br>:26KM5_No_Sysplex_<br>:26MS_Offline<br>:26MS_Offline<br>:26MS_Offline<br>:26MS_Offline | DASD_Filter_War     | Managed System<br>mLPAR400J:MVS:SYS<br>KATHY-THINK:TEP:<br>KATHY-THINK:War<br>LPAR400J:MVS:SYS<br>LPAR400J:SYS:MVS | b It<br>SPLEX<br>S<br>ehouse<br>SPLEX<br>SSYS | em               |               |                       |                 |                     | Ξ |
| Tools Index                          | 08/15/12 11:42                                                                                                    | 26MS Offline                                                                                        |                     | LPAR4001:SYS:S8H                                                                                                   | UBLL:KOBDRA                                   |                  |               |                       |                 |                     | - |
| •                                    | 00/10/12 11.12                                                                                                    |                                                                                                    |                     |                                                                                                    |                                               |                  |               |                       |                 |                     | • |

### Distributions tab

| ← →                                   | sup/itmsuper.htm#                          | ク・♂× @ITMSUPER Tool × A                                                                                                    |
|---------------------------------------|--------------------------------------------|----------------------------------------------------------------------------------------------------|
| X 📲 AVG 🔻                             | 🔍 Search 🛛 🦁 Safe 🛛 🖶 🧶 Weath              | ther 👔 Facebook 🙆 Speedtest 🛛 📰 💋 🔯                                                                                                    |
| <b>+ -</b> .x                         |                                            | ITM Super Tool : Version 06.01.50                                                                                                    |
| Launch BATCH TOOLS>> 🕨 Taudit for Err | ors 🕨 Taudit for Enterprise 🎙 Taudit for S | Situation Distributions 🕨 Taudit for History Missing 🕨 Taudit for Warehouse 🕨 TEMS Memory Tracking 🕨 z CPU Analysis 🕨 Agent Contactability |
| Errors Topology Connect               | ivity TEMS Servers Exceptions Analysis     | Distributions Situation/Test Save Session Policy/Test Agents/Response Outages TEPS Stressed/Resources Warehouse Tivoli Servers             |
| Systems 💽                             | Numbers of Situations by Type              |                                                                                                    |
| ▪┛ 3 TEMS Systems                     | Not Started Situations 2 Ma                | anaged Systems Lists                                                                                                    |
| 🛨💵 10 MQM Systems                     | History/Enterprise Situations2144 *A       | GGREGATION_AND_PRUNING                                                                                                    |
| 🛨 💵 4 ZOS-M5 Systems                  | Auto started Situations 140 *AL            | LL_CMS                                                                                                    |
| I▲ 2 Storage-S3 Systems               | *M                                         | IVS_MQM                                                                                                    |
|                                       | Numbers of Policies by Type *T             | EPS                                                                                                    |
|                                       | Not Started Policies 285                   | /AREHOUSE_PROXY                                                                                                    |
|                                       | Auto started Policies13                    |                                                                                                    |
| •                                     | 5 Missing or Orphaned Distribution         | ins                                                                                                    |
|                                       | Correct the Missing/Orphane                | ad Distributions                                                                                                    |
| ►                                     |                                            |                                                                                                    |
|                                       | LPAR400J:SYS:MVSSYStestISO                 |                                                                                                    |
|                                       | *MVS_SYSTEM TestISU                        | thant                                                                                                    |
|                                       | *MVS SYSTEM IBMtostrulo                    |                                                                                                    |
|                                       | *MVS_SYSTEM TestReal                       |                                                                                                    |
|                                       |                                            |                                                                                                    |
|                                       |                                            |                                                                                                    |
|                                       | Distributions by TEMS = SP12:CMS           | S, VERSION = 06.23.02, for Online Agents and Autostarted Situations                                                                        |
|                                       | Distributions = 0.                         |                                                                                                    |
|                                       | LPAR400J:MVS:SYSPLEX                       |                                                                                                    |
|                                       | 05.10.00:M5                                | 0 Situations                                                                                                    |
|                                       | Falent - SF12.CMS                          |                                                                                                    |
|                                       | LPAR400J:SP12:MVSSYS                       |                                                                                                    |
|                                       | 05.10.00:M5                                | 0 Situations                                                                                                    |
|                                       | Parent = SP12:CMS                          |                                                                                                    |
|                                       | LPAR400J:SP12:S8HUB1:KOBDRA                | A                                                                                                    |
|                                       | 07.00.00:OB                                | 0 Situations                                                                                                    |
| Tools Index                           | Parent =SP12:CMS                           |                                                                                                    |
|                                       |                                            |                                                                                                    |
| •                                     |                                            | 4                                                                                                    |

#### Situation Test tab

| ITMSUPER Tool                                                                                                    | . / En 1                                                                         |                                  |                 |                                 |                                         |                                         |                               |  |        |  |  |
|----------------------------------------------------------------------------------------------------|----------------------------------------------------------------------------------|----------------------------------|-----------------|---------------------------------|-----------------------------------------|-----------------------------------------|-------------------------------|--|--------|--|--|
| ITM Super Tool: ' Version 06.01.41                                                                                                    |                                                                                  |                                  |                 |                                 |                                         |                                         |                               |  |        |  |  |
| Launch BATCH TOOLS>> * Taudit for Errors * Taudit for Enterprise                                                                                                    | e F Taudit for Situation Distributions F Taudit for H                            | story Missing • Taudit for Wareh | ouse + TEMS     | Memory Tracking 🕨 z CPU Ana     | Ivsis 🕨 Agent Contactal                 | pility                                  |                               |  |        |  |  |
| *                                                                                                    | Errors Topology Connecti                                                         | vity TEMS Servers Exceptions An  | alysis Distribu | itions Situation/Test Policy/Te | st Agents/Response O                    | utages TEPS Stressed/Resources Warehous | e Tivoli Servers Save Session |  |        |  |  |
| Systems 💌                                                                                                    | Situation Test/Analysis                                                          |                                  |                 |                                 |                                         |                                         |                               |  |        |  |  |
| <ul> <li>→ all - 11 Varehouse Systems</li> <li>→ all - ATI<sup>+</sup> THIK:Warehouse</li> <li>→ all - ATI<sup>+</sup> THIK:Warehouse</li> <li>→ all - ATI<sup>+</sup> ATI<sup>+</sup></li></ul> | Calculate The Cost of Enterprise Situa<br>Use the Systems in the left pane       | tions                            |                 |                                 |                                         |                                         |                               |  |        |  |  |
|                                                                                                    | Bad Nodes<br>Version Node Thrunode Product Status Heartbeat Timestamp Affinities |                                  |                 | Rescope:                        | ×                                       | 1                                       |                               |  | м<br>Ш |  |  |
|                                                                                                    | Version Node                                                                     | Thrunode                         | Product         | Situation Filter:               | Rescono:                                |                                         |                               |  |        |  |  |
|                                                                                                    | 0 06.23.02KATHY-THINK:TEPS                                                       | S8CMS1:CMS                       | CQ              | Target Filter:                  | Trescope.                               | 00000000800000000000JqA0a7              |                               |  |        |  |  |
|                                                                                                    | 1 04.20.04IRAM:S8HUBLL:SYS:STORAGE                                               | S8CMS1:CMS                       | S3              | Characteria (                   |                                         | 00000000000000000000000000000000000000  |                               |  |        |  |  |
|                                                                                                    | 2 06.23.02S8CMS1:CMS                                                             | S8CMS1:CMS                       | EM              | Change Scope                    |                                         | 00000000000000000000000000000000000000  |                               |  |        |  |  |
|                                                                                                    | 3 06.23.02REMOTE_KATHY-THINK                                                     | S8CMS1:CMS                       | EM              | Select the System from          | Systems Pane:                           | 0000000000000004000H468f0               |                               |  |        |  |  |
|                                                                                                    | 4 06.23.02SP12:CMS                                                               | S8CMS1:CMS                       | EM              |                                 |                                         | p0000000000000000000000000000000000000  |                               |  |        |  |  |
|                                                                                                    | 5 07.01.01SYS:MQIRA                                                              | S8CMS1:CMS                       | MQ              | Y 112081/083005001              | 000000000000000400                      | 0000000000000000040000Gywaa7            |                               |  |        |  |  |
|                                                                                                    | 6 07.01.01SYS::RCACFG                                                            | S8CMS1:CMS                       | MC              | Y 1120817083005000              | 000000000000000000000000000000000000000 | 00000000000000000000000000000000000000  |                               |  |        |  |  |
|                                                                                                    | 8 05 23 02KATHY_THINK-SV                                                         | S8CMS1:CMS                       | SV              | Y 1120817082725000              | 000000000000000000000000000000000000000 | 000000000000000000000000000000000000000 |                               |  |        |  |  |
|                                                                                                    | 9 06.23.02KATHY-THINK-Warehouse                                                  | S8CMS1-CMS                       | HD              | V 1120817082720000              | 000000000000000000000000000000000000000 | 000000000000000000000000000000000000000 |                               |  |        |  |  |
|                                                                                                    | 10 07 00 001 PAR 4001:SYS:S8HUBLL:KOBDRA                                         | S8CMS1:CMS                       | OB              | Y 1120817082506000              | 000000000000000000000000000000000000000 | 00000000000000000000000000000000000000  |                               |  |        |  |  |
|                                                                                                    | 11 05.10.00LPAR400J:SYS:MVSSYS                                                   | S8CMS1:CMS                       | M5              | Y 1120817082417000              | 0W0000000000000000000000000000000000000 | 00000000000000000000000000000000000000  |                               |  | -      |  |  |
|                                                                                                    |                                                                                  |                                  |                 |                                 |                                         |                                         |                               |  |        |  |  |
|                                                                                                    | Catalog Comparisons                                                              | Catalog Comparisons A            |                 |                                 |                                         |                                         |                               |  |        |  |  |
|                                                                                                    | REMOTE_KATHY-THINK 1.614 Seconds V5                                              | SP12:CMS 3.523 Seconds V5        | S8CMS1:CN       | 15 0.271 Seconds V5             |                                         |                                         |                               |  |        |  |  |
|                                                                                                    | No of Apps = 62                                                                  | No of Apps = 17                  | No of Apps      | = 31                            |                                         |                                         |                               |  | =      |  |  |
|                                                                                                    | ABH [347] 10/07/05 15:54:26                                                      | K00[18] Missing                  |                 |                                 |                                         |                                         |                               |  |        |  |  |
|                                                                                                    | AMA [56] 10/07/05 15:54:26                                                       | K01[18] Missing                  |                 |                                 |                                         |                                         |                               |  |        |  |  |
|                                                                                                    | AMB [83] 10/07/05 15:54:26                                                       | KFA [8] 02/19/12 20:17:00        |                 |                                 |                                         |                                         |                               |  |        |  |  |
|                                                                                                    | AMD [14] 10/07/05 15:54:26                                                       | KFW [18] 02/19/12 20:17:00       |                 |                                 |                                         |                                         |                               |  |        |  |  |
|                                                                                                    | AMN [32] 10/07/05 15:54:26                                                       | KGW[2/1] Missing                 |                 |                                 |                                         |                                         |                               |  |        |  |  |
|                                                                                                    | AMW [205] 10/07/05 15:54:26                                                      | KLZ[905] Missing                 |                 |                                 |                                         |                                         |                               |  |        |  |  |
|                                                                                                    | AMX [114] 10/07/05 15:54:26                                                      | KNT[1780] Missing                |                 |                                 |                                         |                                         |                               |  |        |  |  |
|                                                                                                    | BIW [31] 10/07/05 15:54:26                                                       | KPA[288] Missing                 |                 |                                 |                                         |                                         |                               |  |        |  |  |
|                                                                                                    | BIX [50] 10/07/05 15:54:26                                                       | KQM [1] 02/19/12 20:17:00        |                 |                                 |                                         |                                         |                               |  |        |  |  |
|                                                                                                    | CTD [405] 10/07/05 15:54:26<br>CTO [524] 10/07/05 15:54:26                       | KR2[431] Missing                 |                 |                                 |                                         |                                         |                               |  |        |  |  |
|                                                                                                    | CTO [461] 10/07/05 15:54:26                                                      | KSY[83] Missing                  |                 |                                 |                                         |                                         |                               |  |        |  |  |
| Tools Index 🔺                                                                                                    | CTR [138] 10/07/05 15:54:26                                                      | KUL[38] Missing                  |                 |                                 |                                         |                                         |                               |  | -      |  |  |
|                                                                                                    |                                                                                  |                                  |                 |                                 |                                         |                                         |                               |  |        |  |  |

#### Click on managed system from left panel

| ITMSUPER Tool                                                                                                    |                                                                                                    |   |  |  |  |  |  |  |  |  |
|----------------------------------------------------------------------------------------------------|----------------------------------------------------------------------------------------------------|---|--|--|--|--|--|--|--|--|
| ITM Super Tool: * Version 06.01.41                                                                                                    |                                                                                                    |   |  |  |  |  |  |  |  |  |
| Launch BATCH TOOLS>> > Taudit for Errors > Taudit for Situation Distributions > Taudit for History Missing > Taudit for Warehouse > TEMS Memory Tracking > z CPU Analysis > Agent Contactability                                                                                                    |                                                                                                    |   |  |  |  |  |  |  |  |  |
| Errors Topology Connectivity TEMS Servers Exceptions Analysis Distributions Situation/Test Policy/Test Agents/Response Outages TEPS Stressed/Resources Warehouse Twoil Servers Save Session                                                                                                    |                                                                                                    |   |  |  |  |  |  |  |  |  |
| Systems                                                                                                    | i Situations assigned to the Agent : MQ53:SYS:HQE5A.                                                                                                    |   |  |  |  |  |  |  |  |  |
|                                                                                                    | D-Cost of stuations                                                                                                    |   |  |  |  |  |  |  |  |  |
| -  -  -  -  -  -  -  -  -  -  -  -  -                                                                                                    | Autostarted Situations                                                                                                    |   |  |  |  |  |  |  |  |  |
| ►                                                                                                    |                                                                                                    |   |  |  |  |  |  |  |  |  |
| E-al-34 MQM Systems                                                                                                    | NOT-STATED STATES STATES STATES                                                                                                    |   |  |  |  |  |  |  |  |  |
|                                                                                                    |                                                                                                    |   |  |  |  |  |  |  |  |  |
|                                                                                                    |                                                                                                    |   |  |  |  |  |  |  |  |  |
| ·-∭-MQ53:SYS:MQESA<br>·-∭-MT53:SYS:MQESA                                                                                                    |                                                                                                    |   |  |  |  |  |  |  |  |  |
| ► -▲-M70A:SYS:MQESA<br>► -▲-M71A:SYS:MQESA                                                                                                    |                                                                                                    |   |  |  |  |  |  |  |  |  |
|                                                                                                    |                                                                                                    |   |  |  |  |  |  |  |  |  |
|                                                                                                    |                                                                                                    |   |  |  |  |  |  |  |  |  |
|                                                                                                    |                                                                                                    |   |  |  |  |  |  |  |  |  |
|                                                                                                    |                                                                                                    |   |  |  |  |  |  |  |  |  |
| ▶ -▲-Q6C3:SP12:MQESA<br>▶ -▲-O6C4:SP12:MOESA                                                                                                    |                                                                                                    |   |  |  |  |  |  |  |  |  |
| ►                                                                                                    | Cost of Started Situations at the Agent : MQ53:SYS:MQESA at S8CM51:CM5                                                                                                    |   |  |  |  |  |  |  |  |  |
|                                                                                                    | Studion Table Rows Columns Sample Cost Interval Rows Processed Every hour Studion Cost/hour                                                                                                    |   |  |  |  |  |  |  |  |  |
|                                                                                                    | UADISON_MS_VCF_LIAME_MS.CF_LIAME_S4 1 1.07 0.50 389 56.50<br>UADISON_MS_VCF_LIAME_MS.CF_LIAME_35 1 0 0.550 3327 0                                                                                                    |   |  |  |  |  |  |  |  |  |
|                                                                                                    | UADVISOR_VM5_VCF_LIST_ MM5.CF_LIST_ 110_1_0_0530_1200_0_<br>LIADVISOR_VM5_VCF_LIST_ MM5.CF_LIST_ 110_1_0_0530_375_0_0                                                                                                    |   |  |  |  |  |  |  |  |  |
|                                                                                                    | UADVISOR_IMS_VCF_STRAWS KMS.CF_STR_MVS 164 1 0 0530 1789 0                                                                                                    |   |  |  |  |  |  |  |  |  |
|                                                                                                    | UADVISOR_VMS_VCS_TSTEM VMS.CC_STSTEM 2 1 0.01 0.50 21 0.54<br>UADVISOR_VMS_VGS_TSTEM VMS.CC_STSTEM 2 1 0 0.135 37 0                                                                                                    |   |  |  |  |  |  |  |  |  |
|                                                                                                    | UADVISOR_VMS_VVE_PMM_VMS_VXE_PMM_VMS_VSE_PMM_100 1 0 0525 11808 0<br>LADVISOR_VMS_VVE_PMM_VMS_VSE_PMM_100 1 0 0555 1178 0                                                                                                    |   |  |  |  |  |  |  |  |  |
| Image: Participation of the second second secon | UADVISOR_MOM_SVKC_SSTAT 35 1 0 0525 387 0                                                                                                    |   |  |  |  |  |  |  |  |  |
|                                                                                                    | UADVISOR_JONS_VXCF_SYSTM KMS.XCF_SYSTEM 9 1 0.01 0525 99 0.55                                                                                                    |   |  |  |  |  |  |  |  |  |
|                                                                                                    | Total cost of running the situations at the agent = 50 in seconds/hour , for rows processed = 20691 rows per hour                                                                                                    |   |  |  |  |  |  |  |  |  |
| ▶ -┛-Q7G6:SYS:MQESA<br>▶ -┛-SP12:MOIRA                                                                                                    | Ins works tot, to be approximately 1-53 % outration                                                                                                    |   |  |  |  |  |  |  |  |  |
| ►                                                                                                    |                                                                                                    |   |  |  |  |  |  |  |  |  |
|                                                                                                    | Catalog Comparisons                                                                                                    | A |  |  |  |  |  |  |  |  |
|                                                                                                    | Incriting_nation = 1014         Social State         Social State         So | E |  |  |  |  |  |  |  |  |
|                                                                                                    | AB4 [351] 10/07/05 1554:26 DM30/026 Missing                                                                                                    |   |  |  |  |  |  |  |  |  |
|                                                                                                    | AMA (56) 10/07/05 1554-26 (K01(18) Missing                                                                                                    |   |  |  |  |  |  |  |  |  |
|                                                                                                    | AMB [83] 10/07/05 155+25 (FeA [8] 02/19/12 2017:00<br>AMD [14] 10/07/05 155+25 (FeV 118] 02/19/12 2017:00                                                                                                    |   |  |  |  |  |  |  |  |  |
|                                                                                                    | Aver [32] 10/07/05 15:54:26 KCW[27:1] Missing                                                                                                    |   |  |  |  |  |  |  |  |  |
|                                                                                                    | AMW [205] 10/07/05 15:54:26 KLZ[905] Missing                                                                                                    |   |  |  |  |  |  |  |  |  |
|                                                                                                    | AMC [14] 10/07/05 1554:26 [VAT[17:00] Missing<br>BW [31] 10/07/05 1554:26 [VAT[28:00]                                                                                                    |   |  |  |  |  |  |  |  |  |
|                                                                                                    | BIX [50] 10/07/05 15:54:26 KOM [1] 02/19/12 20:17:00                                                                                                    |   |  |  |  |  |  |  |  |  |
|                                                                                                    | CTO [524] 10/07/05 15:54:26 [KR3[247] Missing                                                                                                    |   |  |  |  |  |  |  |  |  |
| Tools Index                                                                                                    | CTQ [461] 10(07/05 15:54:26 KSY[83] Missing<br>CTR [138] 10(07/05 15:54:26 KLI [38] Missing                                                                                                    | - |  |  |  |  |  |  |  |  |
|                                                                                                    |                                                                                                    |   |  |  |  |  |  |  |  |  |

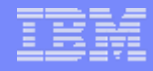

#### **Questions?**

- Please let me know if you have any issues with ITMSUPER / TAUDIT
- Please forward any enhancement requests to me: <u>ktakemur@us.ibm.com</u> or Arun Desai <u>desaia@us.ibm.com</u>.